## MODE D'EMPLOI DU PORTAIL ASSOCIATIF POUR LES DEMANDES DE SUBVENTIONS

Lorsque vous cliquez sur : « accéder au portail », la page d'identification s'ouvre. Vous devez renseigner votre identifiant et le mot de mot qui vous ont été communiqués.

Attention ! Pour toute nouvelle association une demande préalable doit se faire auprès de : <u>subventions.assos@mairie-hyeres.com</u>

| VILLE D'HYÈRES | Subventions aux association                          | ons           |
|----------------|------------------------------------------------------|---------------|
|                | <form><form><form><form></form></form></form></form> | <form></form> |
|                |                                                      |               |

Les dates d'ouvertures du portail pour les demandes de subventions sont prédéfinies par les services compétents.

Vous en êtes informés par mail.

En dehors de cette période, vous pouvez, uniquement, mettre à jour votre organisme et vos contacts :

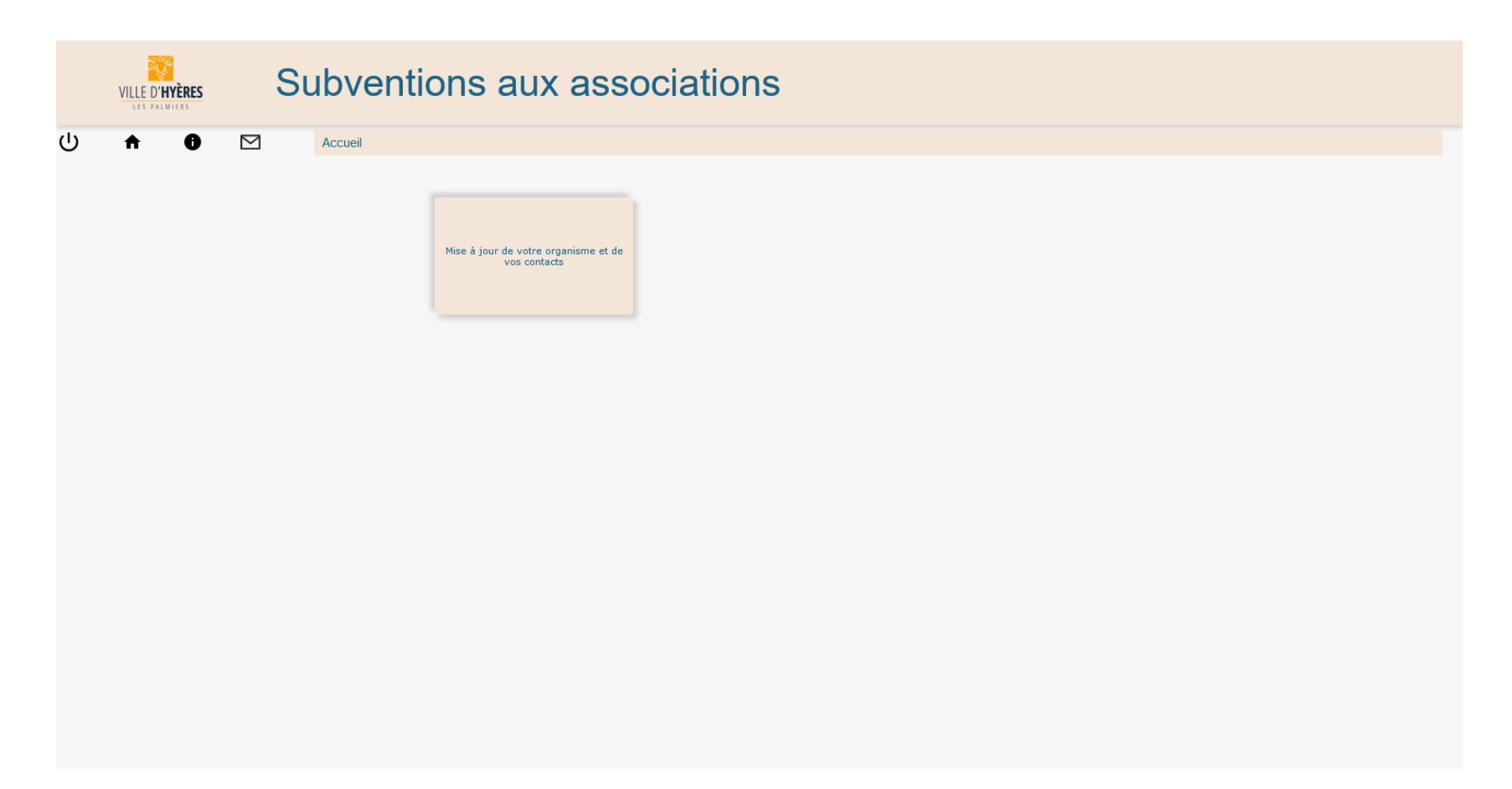

Pendant la période d'ouverture du portail pour déposer vos demandes de subventions, trois ongles apparaissent, ils sont à compléter :

|   | VILLE D'HYÈRES | S | ubventi | ons aux asso                         | ciations                 |                                 |  |
|---|----------------|---|---------|--------------------------------------|--------------------------|---------------------------------|--|
| ባ | <b>↑ 0</b>     |   | Accueil |                                      |                          |                                 |  |
|   |                |   |         |                                      |                          |                                 |  |
|   |                |   |         | Mise à jour de votre organisme et de | Gestion de vos documents | Mise à jour de votre dossier de |  |
|   |                |   |         | vus contacts                         |                          | Subvention                      |  |
|   |                |   |         |                                      |                          |                                 |  |
|   |                |   |         |                                      |                          |                                 |  |
|   |                |   |         |                                      |                          |                                 |  |
|   |                |   |         |                                      |                          |                                 |  |
|   |                |   |         |                                      |                          |                                 |  |
|   |                |   |         |                                      |                          |                                 |  |
|   |                |   |         |                                      |                          |                                 |  |
|   |                |   |         |                                      |                          |                                 |  |
|   |                |   |         |                                      |                          |                                 |  |

Nous vous rappelons, à toutes fins utiles, que le temps avant la déconnexion est de 10 minutes d'inactivités.

Dans la 1<sup>ère</sup> partie :

Mise à jour de votre organisme et de vos contacts

Vous trouverez 3 rubriques à renseigner, la 4 éme (Rubrique « mes identifiants » ne peut être modifiée):

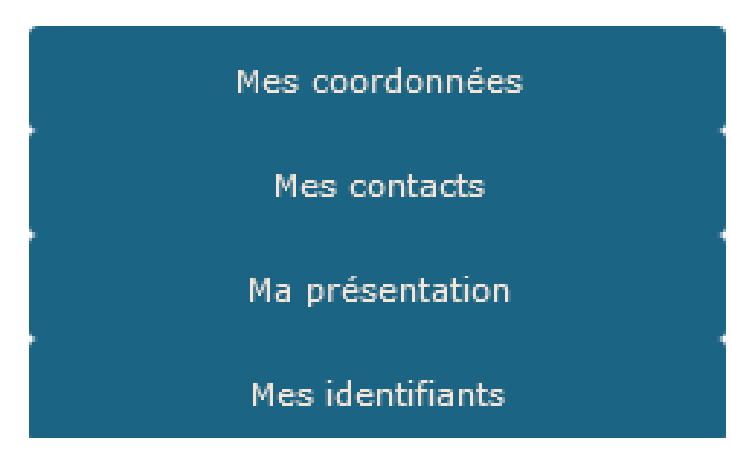

1) Rubrique

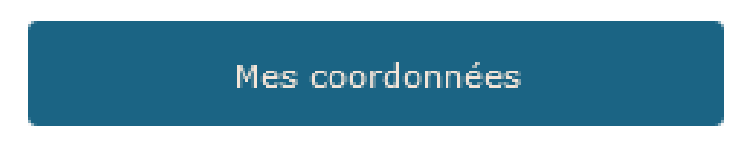

La partie grisée ne peut être modifiée.

Ce sont les informations communiqués lors de la création de votre compte

| VILLE D'HYÈRES | S | ubventior       | is aux                   | associa                       | ations             |      |                    |   |
|----------------|---|-----------------|--------------------------|-------------------------------|--------------------|------|--------------------|---|
| A 0            |   | Votre organisme |                          |                               |                    |      |                    |   |
|                |   |                 |                          |                               |                    |      |                    |   |
|                |   |                 | Identification           |                               |                    |      |                    |   |
|                |   |                 | Nom                      | test ama                      |                    |      |                    |   |
|                |   |                 |                          | Present sur l'Annuarie, Guite |                    |      | Co                 |   |
|                |   |                 | Objet<br>mairie de hyere |                               |                    |      |                    |   |
|                |   |                 |                          |                               |                    |      | 亩                  |   |
|                |   |                 |                          |                               |                    | M    |                    |   |
|                |   |                 | Siège social             |                               |                    |      |                    |   |
|                |   |                 | Adresse                  | Stade Veran                   |                    |      |                    |   |
|                |   |                 |                          |                               |                    |      |                    |   |
|                |   |                 |                          |                               |                    |      |                    |   |
|                |   |                 |                          | Hyeres                        |                    |      |                    |   |
|                |   |                 | Téléphone                | 0.0000000000                  |                    |      |                    |   |
|                |   |                 | Télécopie                | 010203040506                  |                    |      |                    |   |
|                |   |                 | Courriel                 | subventions.assos@m           | mairie-hyeres.com  |      |                    |   |
|                |   |                 | Site Web                 |                               |                    |      |                    |   |
|                |   |                 | Facebook                 |                               |                    |      |                    |   |
|                |   |                 | Twitter                  |                               |                    |      |                    |   |
|                |   |                 | Receiverents of          | violativatife                 |                    |      |                    |   |
|                |   |                 |                          |                               |                    |      |                    | _ |
|                |   |                 | N* Siret                 | 45645646                      | Nº I               | ENA. | W                  |   |
|                |   |                 |                          |                               | U.,                |      |                    |   |
|                |   |                 | Fédération               |                               |                    |      |                    |   |
|                |   |                 | en date du               |                               | Nun                | hero |                    |   |
|                |   |                 | Agrément                 |                               |                    |      |                    |   |
|                |   |                 | En date du               |                               | Attr               | ibué |                    |   |
|                |   |                 | Agrément                 |                               |                    |      |                    |   |
|                |   |                 | En date du               | Ö                             | Attr               | ibué |                    |   |
|                |   |                 | Agrément                 |                               |                    |      |                    |   |
|                |   |                 | En date du               | Ö                             | Attr               | ibué |                    |   |
|                |   |                 | Agrément                 |                               |                    |      |                    |   |
|                |   |                 | En date du               | Þ                             | Attr               | ibué |                    |   |
|                |   |                 | Label                    |                               |                    |      |                    |   |
|                |   |                 | En date du               | Ü                             | Attr               | ibué |                    |   |
|                |   |                 |                          |                               | Joindre des docume |      |                    |   |
|                |   |                 |                          | Valider                       |                    | Va   | lider et continuer |   |
|                |   |                 |                          |                               |                    | _    |                    |   |

Dans cette page vous pouvez mettre à jour les informations administratives de votre association, ajouter le sigle, modifier et/ou compléter l'adresse du siège, votre site web, compte facebook, etc.

Noter les numéros, Sirene ,Siret, RNA, les références de la Fédération à laquelle est affiliée votre association éventuellement.

En cas d'erreur, cliquez sur te reprenez votre saisie.

Valider et continuer Puis Cette rubrique est importante à remplir pour mieux connaitre votre association

| VILLE D'HYÈRES | Subventions aux                          | < associations                                                                                                    |
|----------------|------------------------------------------|----------------------------------------------------------------------------------------------------|
|                | Présentation de l'organisme ( Adhérent ) | Nome     Image: Compared and Provided and Provided And Provided And Provided And Pr |
|                |                                          | H0 Maxulus         H0 Falsion           -15 RG                                                                                                    |
|                |                                          | Moyens humains de l'association Vonte de saturés en équivalent tança plei lavailé (377)                                                                                                    |
|                |                                          |                                                                                                    |

| 2) | Indentification | et modification | des personnes | en charge de | l'organisme |
|----|-----------------|-----------------|---------------|--------------|-------------|
|----|-----------------|-----------------|---------------|--------------|-------------|

Cette rubrique est bloquante pour votre demande de subvention si elle n'est pas renseignée. Si vous aviez déjà renseigné, auparavant, des contacts qui ne sont plus actifs, vous avez la possibilité, en sélectionnant le contact, de le désactiver en bas de page.

|   | VILLE D'HYÈRES | S | Subvention                | is aux a                  | associations                       |                                     |
|---|----------------|---|---------------------------|---------------------------|------------------------------------|-------------------------------------|
| С | <b>† 0</b>     |   | Modifications des personn | nes en charge de votr     | e organisme                        |                                     |
|   |                |   |                           |                           |                                    |                                     |
|   |                |   |                           | Choisir le contact à visu | liser et/ou modifier dans la liste |                                     |
|   |                |   |                           | Choisir                   | V Nouriss contact                  |                                     |
|   |                |   |                           | Identification            |                                    | Contact Inactif                     |
|   |                |   |                           | Association               | test gma                           |                                     |
|   |                |   |                           | Civilité                  | Choisir v                          |                                     |
|   |                |   |                           | Nom                       |                                    | Desactiver ce contact               |
|   |                |   |                           | Prénom                    |                                    | _                                   |
|   |                |   |                           | Fonction                  | Assistant                          |                                     |
|   |                |   |                           |                           |                                    |                                     |
|   |                |   |                           |                           |                                    | () /our retrouver est englet en bee |
|   |                |   |                           | Adresse                   |                                    | (vous retrouvez cet onglet en bas   |
|   |                |   |                           |                           | Adresse complémentaire 2           | de la page concernée)               |
|   |                |   |                           |                           | Adresse complementaire 3           |                                     |
|   |                |   |                           |                           | Code postal Pays                   |                                     |
|   |                |   |                           | Communication             |                                    |                                     |
|   |                |   |                           | Téléphone                 |                                    |                                     |
|   |                |   |                           | Portable                  |                                    |                                     |
|   |                |   |                           | Télécopie                 |                                    |                                     |
|   |                |   |                           | Courriel                  |                                    |                                     |
|   |                |   |                           | Contact Inactif           |                                    |                                     |
|   |                |   |                           | Désactiver ce contact     |                                    |                                     |
|   |                |   |                           |                           | Joindre des documents              |                                     |
|   |                |   |                           |                           | Valider                            |                                     |
|   |                |   |                           |                           |                                    |                                     |

Attention un contact vous sera demandé lors de la demande de subvention, il doit faire partie de cette liste en tant que membre de bureau ou représentant légal, n'oubliez pas de cocher une des cases.

| Association | test gma   |  |
|-------------|------------|--|
|             |            |  |
| Civilité    | Choisir 🗸  |  |
| Nom         |            |  |
| Nom         |            |  |
| Prénom      |            |  |
|             |            |  |
| Fonction    | Directrice |  |

## TOUTE MODIFICATION DOIT ETRE VALIDEE PAR VOTRE REFERENT. Un mail de confirmation vous sera envoyé et vous pourrez continuer votre demande

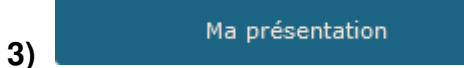

Cette rubrique est à compléter de façon précise.

|   | VILLE D'HYÈRES | S         | ubver          | tions aux associations                                                    |     |
|---|----------------|-----------|----------------|---------------------------------------------------------------------------|-----|
| J | A 0            | $\square$ | Modification d | a présentation                                                            |     |
|   |                |           |                | Annusire / Guide                                                          |     |
|   |                |           |                | Le soutaite que mon association soit présente dans l'annuaire de la vitie |     |
|   |                |           |                | Présentation de l'organisme                                               |     |
|   |                |           |                |                                                                           |     |
|   |                |           |                |                                                                           |     |
|   |                |           |                |                                                                           |     |
|   |                |           |                |                                                                           |     |
|   |                |           |                |                                                                           |     |
|   |                |           |                |                                                                           | li. |
|   |                |           |                | Horaires et lieux                                                         |     |
|   |                |           |                |                                                                           |     |
|   |                |           |                |                                                                           |     |
|   |                |           |                |                                                                           |     |
|   |                |           |                |                                                                           |     |
|   |                |           |                |                                                                           |     |
|   |                |           |                |                                                                           | li. |
|   |                |           |                |                                                                           |     |
|   |                |           |                |                                                                           |     |
|   |                |           |                | Vəlider                                                                   |     |
|   |                |           |                |                                                                           |     |

Compléter cette page est important car vous pouvez donner toutes les informations utiles concernant le fonctionnement de votre association.

Les services municipaux, qui suivent votre dossier, pourront trouver toutes les indications nécessaires, non seulement pour vous joindre, mais aussi pour renseigner toute personne recherchant des informations sur votre activité.

N'oubliez pas de valider votre saisie, en bas de page.

POUR REVENIR AU MENU

CLIQUER SUR

Lorsque vous êtes revenu (e) au menu, vous pouvez alors commencer à compléter la gestion des documents :

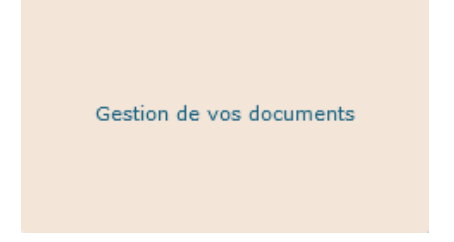

Deux possibilités s'offrent à vous :

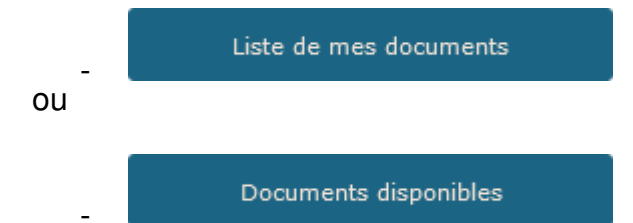

La liste de mes documents vous permets de télécharger des documents que vous transmettrez dans la rubrique demande de subvention

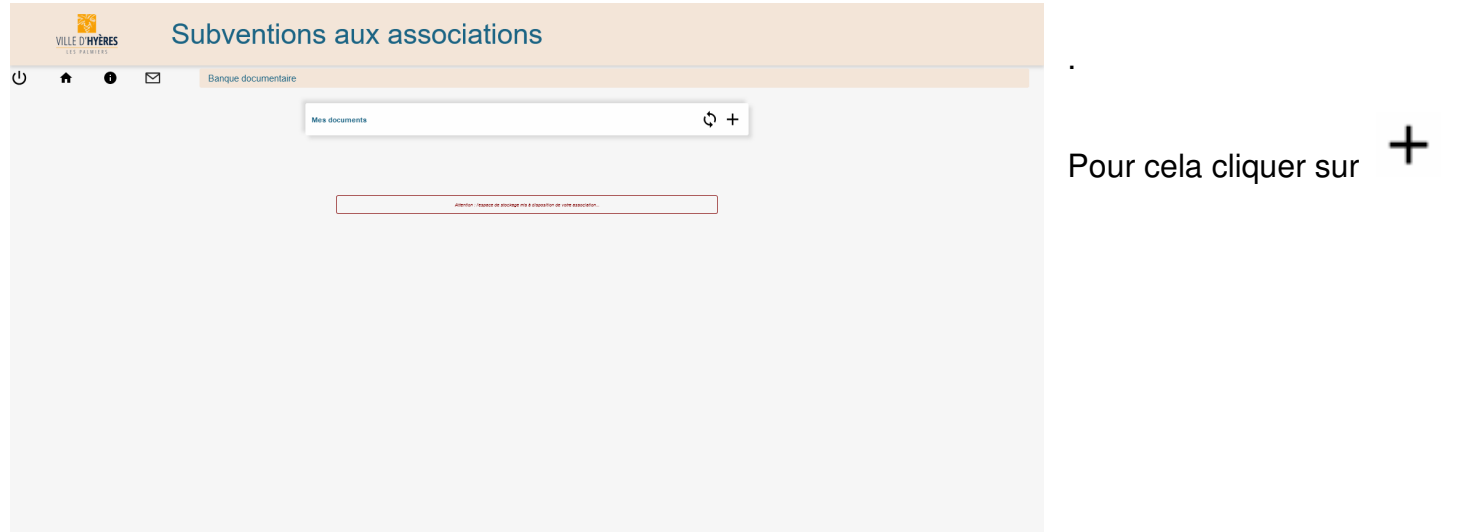

## Puis :

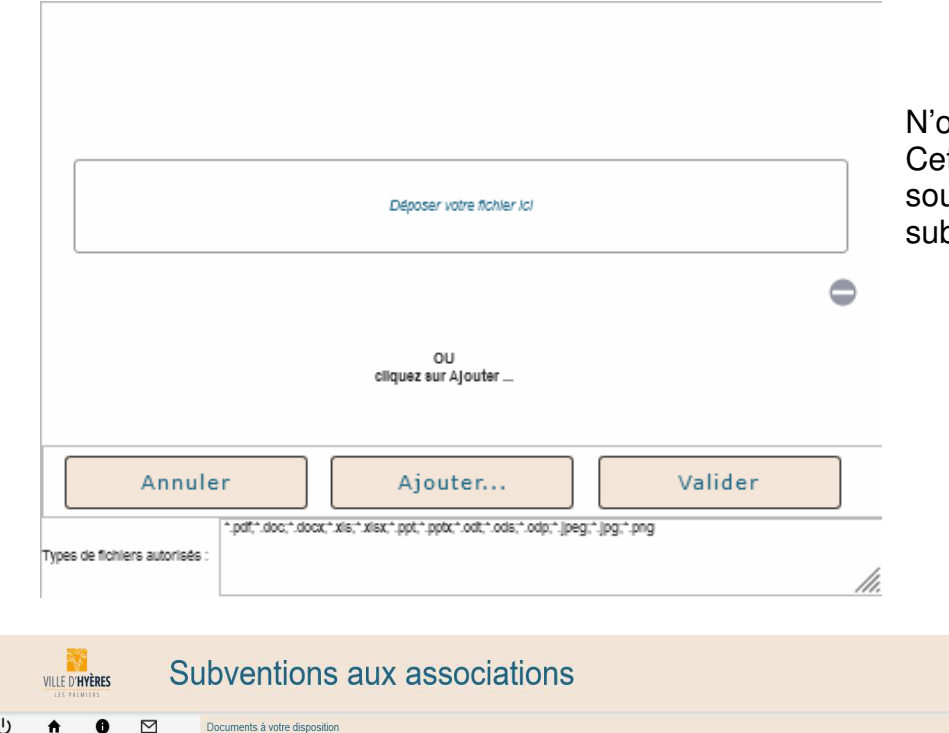

 Documents & votre disposition

 Image: Control total-state

 Image: Control total-state

 Image: Control total-state

 Image: Control total-state

N'oubliez pas de valider puis Cette rubrique n'est pas obligatoire, vous pourrez, si vous le souhaitez les importer directement dans la rubrique demande de subventions.

Dans l'onglet Documents disponibles :

Vous pouvez déjà télécharger les documents que vous devez remplir afin de les importer dument remplis dans la rubrique demande de subvention. Vous pourrez, toutefois, les retrouver dans cette rubrique, lors de la saisie de votre demande. 4) Mise à jour de votre dossier de subvention :

| Mise à jour de votre dossier de<br>subvention |  |
|-----------------------------------------------|--|
|                                               |  |

Attention si vous souhaitez faire plusieurs demandes de subvention différente (fonctionnement, investissement, exceptionnelle...) Vous devez faire une demande pour chaque.

Dans l'étape 1/7 vous devez obligatoirement saisir un responsable du dossier (renseigné dans mes contacts dans la mise à jour de votre organisme et de vos contacts (voir pages 7 et 8 de ce mode d'emploi)

|                                                                          | /// |
|--------------------------------------------------------------------------|-----|
|                                                                          |     |
|                                                                          |     |
|                                                                          |     |
|                                                                          |     |
|                                                                          |     |
|                                                                          |     |
| Responsable du dossier                                                   |     |
|                                                                          |     |
|                                                                          |     |
| <choisir contact="" dans="" du="" la="" le="" liste="" nom=""></choisir> | ~   |
|                                                                          |     |
|                                                                          |     |
|                                                                          |     |

Poursuivez la saisie du dossier.

C'est à l'étape 3/7 « saisie de la demande de subvention » que vous cochez la subvention demandée en renseignant le montant demandé

| U frape 3/7 >> Saisie de la demande de subventions                                                                                                    |                                                                                                    |
|----------------------------------------------------------------------------------------------------|----------------------------------------------------------------------------------------------------|
| N'oubliez y<br>seul dossi<br>demande<br>subventior<br>fois !!!<br>Si vous so<br>faire des<br>demandes<br>subventior<br>différentes<br>devez sais<br>dossier po<br>chaque en<br>précisant l<br>type de<br>subventior<br>montant<br>demandé. | pas un<br>ier de<br>de<br>ns à la<br>puhaitez<br>s de<br>ns<br>s vous<br>sir un<br>pur<br>n<br>bien le<br>n et le |

A L'étape 4/7 merci de décrire votre projet et les activités habituelles de votre organisme

| VILLE D'HYÈRES | S         | ubven          | tions aux                 | x associations                                                                                                    |                                                                                                    |                                                                                                    |                                                                                                    |
|----------------|-----------|----------------|---------------------------|----------------------------------------------------------------------------------------------------|----------------------------------------------------------------------------------------------------|----------------------------------------------------------------------------------------------------|----------------------------------------------------------------------------------------------------|
| A 0            | $\square$ | ÉTAPE 4/7 >> S | Saisie de la demande de s | subventions                                                                                                    |                                                                                                    |                                                                                                    |                                                                                                    |
|                |           |                | Description du projet     | et des activités habituelles de votre organisme                                                                                                    | Coprer la description de l'is                                                                                                    | annés précédente                                                                                                    |                                                                                                    |
|                |           |                |                           |                                                                                                    |                                                                                                    |                                                                                                    |                                                                                                    |
|                |           |                | ror Anal ♥ Peb            | tet V Corps de t V B I U S A Z B = = =                                                                                                    |                                                                                                    |                                                                                                    |                                                                                                    |
|                |           |                |                           |                                                                                                    |                                                                                                    |                                                                                                    |                                                                                                    |
|                |           |                |                           |                                                                                                    |                                                                                                    |                                                                                                    |                                                                                                    |
|                |           |                |                           |                                                                                                    |                                                                                                    |                                                                                                    |                                                                                                    |
|                |           |                |                           |                                                                                                    |                                                                                                    |                                                                                                    |                                                                                                    |
|                |           |                |                           |                                                                                                    |                                                                                                    |                                                                                                    |                                                                                                    |
|                |           |                |                           |                                                                                                    |                                                                                                    |                                                                                                    |                                                                                                    |
|                |           |                |                           |                                                                                                    |                                                                                                    |                                                                                                    |                                                                                                    |
|                |           |                |                           |                                                                                                    |                                                                                                    |                                                                                                    |                                                                                                    |
|                |           |                |                           |                                                                                                    |                                                                                                    |                                                                                                    |                                                                                                    |
|                |           |                |                           |                                                                                                    |                                                                                                    |                                                                                                    |                                                                                                    |
|                |           |                |                           |                                                                                                    |                                                                                                    |                                                                                                    |                                                                                                    |
|                |           |                | Enregistrer et<br>retour  |                                                                                                    |                                                                                                    | Enregistrer et<br>continuer                                                                                                    |                                                                                                    |
|                |           |                | ★ ① ► CADE 47>>           | Image: Subsections aux     Image: Subsections aux     Image: Subsection aux     Image: Subsection aux                                                            < | Subbactions aux associations The Province of the project of the activities habituelles de votre organism Interpretent de activities habituelles de votre organism Interpretent de activities habituelles de votre organism | Subcentions aux associations Intervention of the project of the activities habituelles de votre organisme Intervention of the project of the activities habituelles de votre organisme Intervention Intervention < | Subcentions aux associations    Image: Comparison: Comparison: Compari |

L'étape 5/7 Budget Prévisionnel (Dépenses et Recettes) le montant de votre demande est en grisée en subventions d'exploitation, veuillez compléter le budget

Attention ! Seules les rubriques vous concernant sont à remplir.

| Subventions aux                                                                                                    | associations                                                                                                    |                             |
|----------------------------------------------------------------------------------------------------|----------------------------------------------------------------------------------------------------|-----------------------------|
| U ↑ ① M ÉTAPE 5/7 >> Budget prévisionnel (Dépenses)                                                                 | s et Recettes)                                                                                                    |                             |
| 80-Aduits<br>Prestations de services                                                                                | 1 70-Ventes et prestations                                                                                          |                             |
| Achats matières et fournitures<br>Autres fournitures                                                                | 74-Subventions d'exploitation<br>Etat<br>Etat                                                                       |                             |
| 61-Services extérieurs<br>Locations                                                                                 | Etat Région                                                                                                    |                             |
| Assurance<br>Documentation                                                                                          | Départ.                                                                                                    |                             |
| 62-Aubes services extérieurs<br>Rémunération inter. et honoraires<br>Publicité, publication<br>Déplocement missions | s Commune<br>Sociaux                                                                                                |                             |
| Services bancaires, autres                                                                                          | Europe                                                                                                    |                             |
| ts-impots et taxes<br>Impôts et taxes sur rémunération<br>Autres impôts et taxes                                    | Agence de services et a<br>Autres établissements p<br>Aides privées                                                 | de paiement                 |
| 64-Charges de personnel<br>Rémunération des personnels<br>Charges sociales<br>Autres charges sociales               | 75-Aubres produits de gestion couran<br>Den cotiastions, dons ma<br>26-Produits financiers                          | te                          |
| 65-Autres charges de gestion courante                                                                               | 77- Produits exceptionnels                                                                                          |                             |
| 66-Charges financières<br>67-Charges exceptionnelles                                                                | 78-Reprises sur amortis. et provisions                                                                              | 5                           |
| 68-Dotations aux amortissements                                                                                     |                                                                                                    |                             |
| TOTAL DES CHARGES (DEPENSES)                                                                                        | 1 TOTAL DES PRODUITS (REC                                                                                           | ETTES) 1                    |
|                                                                                                    | Sieules les reàriques vous concernant sont à remplir.<br>Le totai des charges doit être égal au totai des produits. |                             |
| Enregistrer et<br>retour                                                                                            |                                                                                                    | Enregistrer et<br>continuer |

Le total des charges doit être égal au total des produits Si ce n'est pas le cas, vous ne pourrez pas continuer la saisie de votre demande Lors de l'étape 6/7 Budget prévisionnel vous pouvez en faire la description et renseigner votre Relevé d'identité bancaire. Attention le RIB doit être au nom et à l'adresse de l'association.

|   | VILLE D' <b>HYÈRES</b> | Su | bventions aux as                 | ssociati                                                             | ons                                                                                                    |                             |  |
|---|------------------------|----|----------------------------------|----------------------------------------------------------------------|----------------------------------------------------------------------------------------------------|-----------------------------|--|
| Ċ | <b>↑ 0</b>             |    | ÉTAPE 6/7>>Budget prévisionnel   | 1<br>Devises and<br>La total designed<br>alus significatifs (honoral | TOTAL DES PRODUITS (Report)<br>87-Contributions volontaires en nature<br>Bénévolat<br>Prestation en nature<br>Dons en nature<br>TOTAL<br>toTAL<br>softwass sod concentat cont a report<br>narges col dore gal au titel des produits.<br>res de prestataires, déplacements, salaires, etc) |                             |  |
|   |                        |    | IBAN<br>Enregistrer et<br>retour |                                                                      | BIC                                                                                                    | Enregistrer et<br>continuer |  |

Etape 7/7 Pièces jointes et enregistrement de la demande

|   | VILLE D'HYÈRES | Subventio            | ns aux associations                                                                                                    |                            |
|---|----------------|----------------------|----------------------------------------------------------------------------------------------------|----------------------------|
| с | <b>A O</b>     | ÉTAPE 7/7>>Pièces ja | intes et enregistrement de la demande                                                                                                    |                            |
|   |                |                      |                                                                                                    |                            |
|   |                |                      | pocurieris a junice a vitore assiste                                                                                                    |                            |
|   |                |                      | Au-delà de 23 000 euror, une convertion devra être établie entre la Ville et l'Association.                                                                                                    |                            |
|   |                |                      | Le la de 2000-922 de 12 avril 2000 med dell'astrine la reservation d'un constru-vedu finanziar à l'indenitaration qui<br>subvention dans las tat mais subvent la fin de l'exercice pour lequel alle a été attribuée y compris dans le cas où la renouvelle<br>subvention n'est pas demandé. | a versée la<br>ement de la |
|   |                |                      | O colganos 🗶 Teleforegue 🛃 Vointone pot<br>O resultat 👲 along X Bagroner                                                                                                    |                            |
|   |                |                      | Un exemplaire des statuts de l'association en cours de validité, approuvés et déposés                                                                                                    | ±                          |
|   |                |                      | Distruit de journal officiel assessant la déclaration de création en préfecture (et récéplase de déclaration de modificacion en préfecture si modificacion des statuts etilu de siège social et/ou de drigeant)                                                                             | t                          |
|   |                |                      | Piche INSEE de l'arriée en cours avec Nº SIREN/SIRET (voir site internet : avis-situation-sirens.inses.i/)                                                                                                    | t                          |
|   |                |                      | 🕐 Procés verbal de la derrière assemblée générale (rapport moral et d'activité)                                                                                                    | ±                          |
|   |                |                      | 🕥 Bilan financier de l'année N-1 (ou comptes annuels) conforme au plan comptable associatif                                                                                                    | t                          |
|   |                |                      | Attestation d'assurance                                                                                                    | ±                          |
|   |                |                      | O Copie du RIB ou de l'IBAN                                                                                                    | t                          |
|   |                |                      | 🕐 Contrast d'angagement républicain                                                                                                    | ±                          |
|   |                |                      | 🕐 CERFA N-1 (pour les associations n'ayant rien perçu faire une déclaration sur l'honneur le mentionnant). 👲                                                                                                    | ±                          |
|   |                |                      | Piche récapitulative mencionnant l'adresse du siège social, la composition du bureau et les coordonnées de la personne "constact" en charge du posager de demande de subvertiche (merci de préciser si les membres du bureau sub bénérois e activit, bénérois no nactific ou salaris)       | t                          |
|   |                |                      | 🕐 Liste des prèces obligatoires d'irrert complétée                                                                                                    | ±                          |
|   |                |                      | Bilas et compte de résultat établis par un expert comptable (déligatoire pour les subventions dépassant 23     000C et/ou représentant plus de 30% du budget de l'association)                                                                                                    | t                          |
|   |                |                      | Bilan ec compte de résultat certifiés conformes par un commistaire au compte (obligatoire pour les<br>subventions dépassant 75 000C ou financements publics d'un montant total > 153 000C)                                                                                                  | ±                          |
|   |                |                      | Beport du commissaire au compte (obligatoire pour les aubventions dépassant 73 000C ou financements<br>publics d'un motsant total > 153 000C)                                                                                                    | t                          |
|   |                |                      | O Autre document                                                                                                    | t                          |
|   |                |                      | O Autre document 2                                                                                                    | ±                          |
|   |                |                      | O Autre document 3                                                                                                    | <u>±</u>                   |
|   |                |                      | O Autre document 4                                                                                                    | t                          |
|   |                |                      | O Autre document 5                                                                                                    | ±                          |
|   |                |                      | O Autre document 6                                                                                                    | <u>±</u>                   |
|   |                |                      | O Autre document 7                                                                                                    | t                          |
|   |                |                      | O Autre document 8                                                                                                    | ±                          |
|   |                |                      | O Autre document 9                                                                                                    | ±                          |
|   |                |                      | O Autre document 10                                                                                                    | t                          |
|   |                |                      | Autre document 11                                                                                                    | t                          |
|   |                |                      | Autre document 12                                                                                                    | t                          |
|   |                |                      | O Autre document 13                                                                                                    | t                          |
|   |                |                      | Autre document 14                                                                                                    | t                          |
|   |                |                      |                                                                                                    |                            |

C'est à ce stade que vous transmettez les documents relatifs à votre demande.

Un certain nombre de documents sont obligatoires et si ils ne sont pas transmis bloquent votre demande. Vous pouvez télécharger certains documents à remplir avant de nous les joindre.

Si votre dossier n'est pas complet à ce stade, vous pouvez abandonner la saisie SANS TRANSMETTRE LA DEMANDE pour la modifier ou la compléter plus tard.

## ATTENTION ! UN DOSSIER UNE FOIS TRANSMIS N'EST PLUS MODIFIABLE

Pour revenir sur votre demande :

Montant :

1,00€

| Mise à jour de votre dossier de<br>subvention |  |
|-----------------------------------------------|--|
| Modifier une demande                          |  |
| Puis<br>Dossiers en cours                     |  |
| En-cours                                      |  |
| En cours, modifiable                          |  |
|                                               |  |

10/07/2023

modifiable », vous pouvez :

A ce stade « en cours

Modifier ou compléter votre demande

Imprimer votre demande en cours

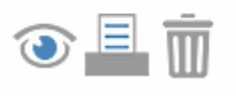

Supprimer votre demande

Lorsque vous souhaitez finaliser votre demande, complétez là ou modifiez là. N'oubliez pas de transmettre votre demande en cliquant sur et en cochant la véracité des informations saisies:

Transmettre ma demande

Si vous ne faites pas cette dernière action votre demande ne pourra en aucun cas être traitée par vos services référents. ET VOTRE DEMANDE SERA CONSIDEREE COMME NULLE !

Vos référents restent à votre disposition pour tout complément d'information.

Afin de faciliter leurs tâches dans le traitement de votre dossier, nous vous demandons d'être vigilants quant aux dates butoirs de fermeture du portail, d'être le plus précis possible dans votre demande et de compléter correctement votre dossier.